# Logitec

## LAN-WSPH01WH 補足資料

# FON ソーシャルルーター(La Fonera)への接続方法

このマニュアルは、 ロジテックのSkype<sup>TM</sup>専用無線LAN携帯端末 (LAN-WSPH01WH, 以降 「本製品」と呼びます) でFONソーシャルルーター (La Fonera) に接続する手順を説明してい ます。FONの利用方法、La Foneraの設定などは、FONソーシャルルーターのマニュアルを参照 してください。

本製品に関する最新の情報は、 ロジテック ホームページ (http://www.logitec.co.ip/) をご覧ください。

# 設定を始める前に

作業を始める前に、次の点を確認してください。

- FONソーシャルルーターのマニュアルをお読みになり、機器の設置、FONへの登録をおこなってくだ さい。
- ② Skype™のアカウント登録, サインイン, 無線接続の方法については, 本製品添付のマニュアルをお 読みください。

## FONソーシャルルーターへの接続方法

FONソーシャルルーターへ接続するには、次の2つの方法があります。 どちらの方法でも、本製品にFONのアカウントとパスワードを保存できます。

方法1 : [ネットワークの一覧] からFONソーシャルルーターを選択して接続する 方法2 :あらかじめFONアカウントを登録しておき接続する

接続先のFONソーシャルルーターがインターネットに接続されていない場合は、本製 品経由でSkype™を利用できません。

#### [FON] について

FONとは、スペインで創設されたWiFiコ ミュニティで、個人などが所有している無 線アクセスポイントを共有し、世界中に無 線ネットワークのインフラを構築すること を目的に活動しています。 FONは、仲間(Fonero)と呼ばれる形態で ユーザ登録して利用します。 Foneroにな る (ユーザ登録) 方法, FONの詳しい情報 については、FONのホームページ (http://www.fon.com/jp/)を参照し てください。

お問い合わせ先:ロジテック株式会社 テクニカルサポート TEL 0570-050-060 (ナビダイヤル) 受付時間:9:00~12:00 13:00~18:00 月曜~金曜日(祝祭日,夏期,年末年始特定休業日を除く) ホームページ:

ロジテック ホームページ http://www.logitec.co.jp/

#### 【ネットワークの一覧】 からFONルーターを選択 方法1

本製品の 「ネットワークの一覧] に表示されたFONソーシャルルーターを選択して、FONのアカウン ト.パスワードを入力する方法です。本製品の電源を入れた状態で作業を始めてください。

> ここでは、FONソーシャルルーターのSSID (ESSID)を "FON AP" として説明しています。 あらかじめFONソーシャルルーターのSSIDを確認しておいてください。

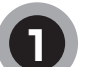

#### 「メニュー]→「設定]→「ネットワーク]→「利用可能なネットワーク]を選択し、「ネット ワークの一覧] 画面を開きます。

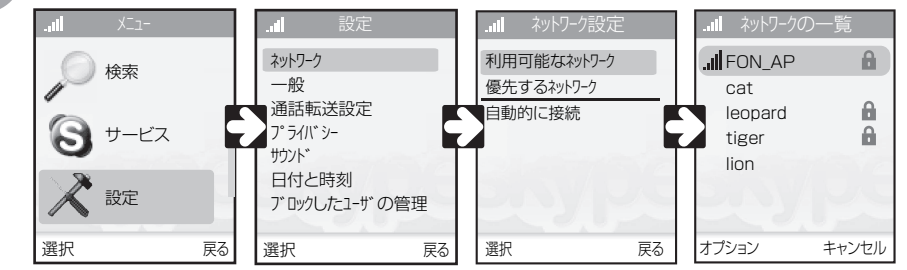

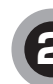

[ネットワークの一覧] 画面から, 「FON AP」を選択した状態でオプ ション画面を開き、「接続」を選択し ます。

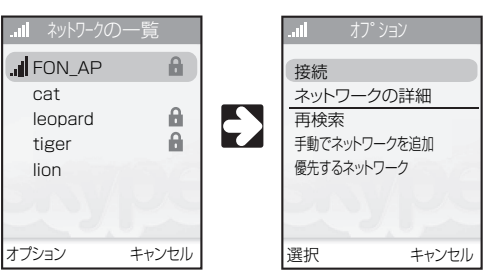

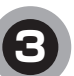

しばらくすると、FONのアカウント入力画 面が表示されますので, FONアカウントを 入力して、ナビゲーションキーを押します。

引き続き、パスワードの入力画面が表 示されますので、パスワードを入力し て、ナビゲーションキーを押します。

| all  | FON   |     |
|------|-------|-----|
| アカ!  | ウント入力 | _   |
| test |       |     |
|      |       |     |
|      |       | abc |
|      |       | 1   |
| 保存   |       | 消去  |

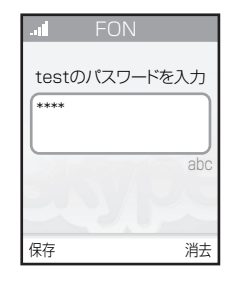

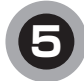

右の画面が表示されれば, FONへのサインインは成 功です。引き続きSkype™へのサインインをおこなっ てください。

これで、FONソーシャルルーターを経由して本製品を 利用できます。

入力したFONアカウント,パスワードは, [メニュー] → [設定] → [FONアカウント] に保存されます。

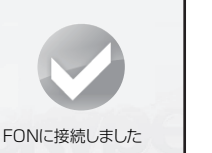

ウラにつづく

# <sub>方法2</sub>あらかじめFONアカウントを登録してから接続

[設定] → [FONアカウント] に, FONのアカウント, パスワードを登録してからFONソーシャルルータ ーに接続します。

本製品の電源を入れた状態で作業を始めてください。

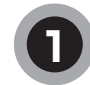

[メニュー] → [設定] → [FONアカウント] を選択し, [アカウントFON] 画面を開きます。 [アカウントFON] 画面が表示されたら, [アカウントFON入力] を選択します。

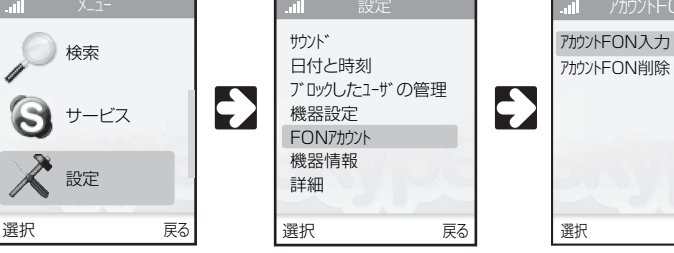

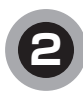

しばらくすると, FONのアカウント入力画 面が表示されますので, FONアカウントを 入力して, ナビゲーションキーを押します。 引き続き、パスワードの入力画面が表示されますので、パスワードを入力して、ナビゲーションキーを押します。

戻る

| I FON   |     |
|---------|-----|
| アカウント入力 | _   |
| test    |     |
|         | ahc |
| 5       | dbo |
|         | -   |
| 保存      | 消去  |

| testのパス     | スワードを入力    |
|-------------|------------|
| ****        |            |
|             |            |
|             | abc        |
|             |            |
| /0 <i>+</i> | ·*+        |
| 保仔          | <b>冶</b> 右 |

設定が保存されました。

他人に使用されたくない

場合は終了後アカウント FONを消去してくださ

い。

OK

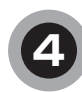

「設定が保存されました。他人に使用されたくない場合 は終了後アカウントFONを消去してください」と表示さ れますので, ナビゲーションキーを押します (OK)。

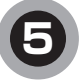

[アカウントFON] 画面に戻りますので, [戻る] を選 択して [設定] 画面に戻り, [ネットワーク] → [利用可 能なネットワーク] を選択して, [ネットワークの一覧] 画面を開きます。

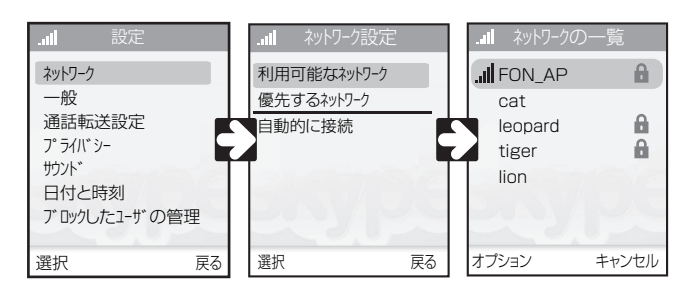

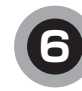

[ネットワークの一覧] 画面から, 「FON\_AP」を選択した状態でオプ ション画面を開き, [接続]を選択し ます。

| ネットワークの                                   | 一覧           |    | all 7                                | †プション                     |
|-------------------------------------------|--------------|----|--------------------------------------|---------------------------|
| FON_AP<br>cat<br>leopard<br>tiger<br>lion | 8            | •  | 接続<br>ネットワ-<br>再検索<br>手動でネッ<br>優先するネ | ークの詳細<br>トワークを追加<br>ットワーク |
| プション                                      | キャンセル        |    | 選択                                   | キャンセル                     |
| インは成て                                     | <u>ੈ</u> ਸਨਰ | al | FON                                  | J                         |

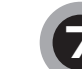

右の画面が表示されれば、FONへのサインインは成功です。 引き続きSkype™へのサインインをおこなってください。

これで、FONソーシャルルーターを経由して本製品を利用できます。

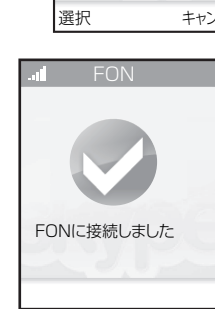

# アカウントの削除

本製品に登録したFONアカウントを削除する場合は、次の手順でおこなってください。

[メニュー] → [設定] → [FONアカウント] を選択し, [アカウントFON] 画面を開きます。
[アカウントFON] 画面が表示されたら, [アカウントFON削除] を選択します。

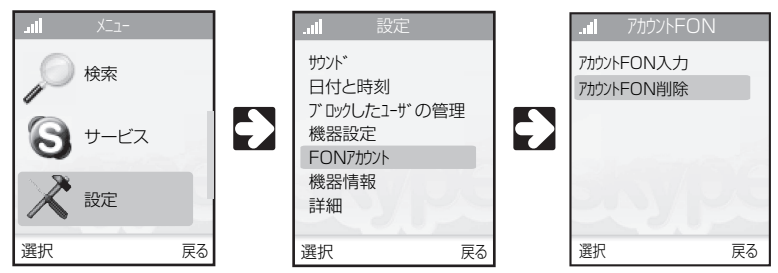

- アカウントの詳細が削除されます。続けますか?」と表示されますので、ナビゲーションキーを押します(OK)。
- [アカウントFON] 画面に戻ればアカウントの削除は完了 です。

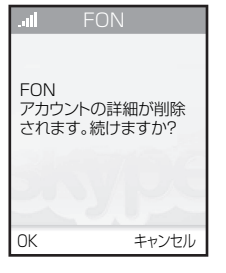

FONソーシャルルーター (La Fonera) への接続方法 (LAN-WSPH01WH補足資料) 2007年3月 第1版 (クロジテック株式会社 ©2007 LOGITEC CORPORATION All rights reserved.